# RENESAS

# RC21008A/RC31008A

This document describes the following topics about the RC21008A/RC31008A programmer board:

- Basic hardware and GUI setup
- Instructions to burn OTP memory of a device from the GUI

### **Computer Requirements**

- USB 2.0 or USB 3.0 Interface
- Processor: Minimum 1GHz
- Memory:
  - Minimum: 512MB
  - Recommended: 1GB
- Available disk space:
  - Minimum: 600MB (1.5GB 64-bit)
  - Recommended: 1GB (2GB 64-bit)

### **Board Contents**

- RC21008A/RC31008A programmer board
- Programmer board manual
- Configuration software (Renesas IC Toolbox)
- Board schematic and BOM

#### Features

- USB power supply
- Specialized device socket
- Access to two differential input clocks
- Test points for eight differential output clocks
- XIN terminal can use laboratory signal generator or OCXO/TCXO/XO components and board
- Serial port for configuration and register read out

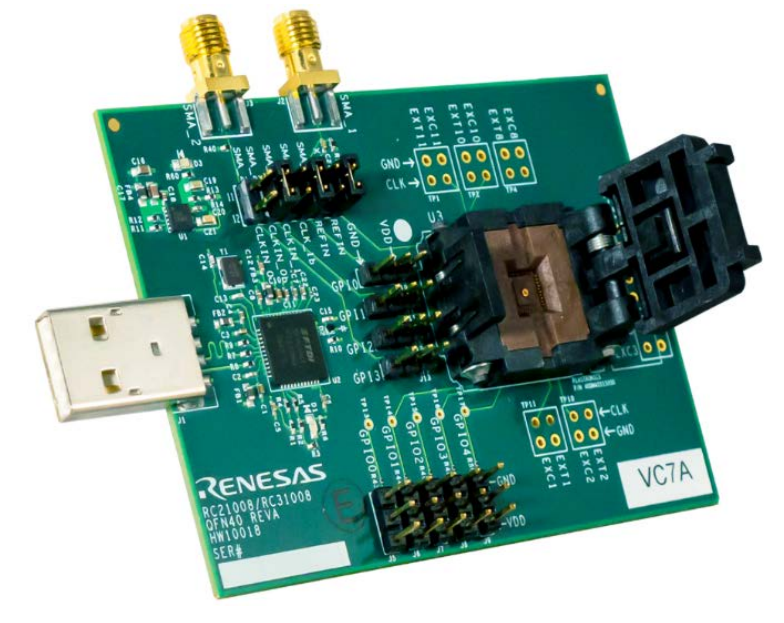

Figure 1. RC21008A/RC31008A Programmer Board

RENESAS

# Contents

| 1. | Func               | Functional Description              |                             |    |  |  |  |  |
|----|--------------------|-------------------------------------|-----------------------------|----|--|--|--|--|
|    | 1.1                | Operati                             | onal Characteristics        | 3  |  |  |  |  |
|    | 1.2                | Hardwa                              | are Setup and Configuration | 3  |  |  |  |  |
|    |                    | 1.2.1.                              | Part Placement              | 4  |  |  |  |  |
|    |                    | 1.2.2.                              | Jumper Selection            | 5  |  |  |  |  |
|    | 1.3                | .3 Software Setup and Configuration |                             |    |  |  |  |  |
|    |                    | 1.3.1.                              | Software Installation       | 6  |  |  |  |  |
|    |                    | 1.3.2.                              | Programming OTP Memory      | 7  |  |  |  |  |
| 2. | Boar               | d Desigi                            | n                           | 11 |  |  |  |  |
|    | 2.1                | Schema                              | atic Diagrams               | 11 |  |  |  |  |
|    | 2.2                | Bill of M                           | 1aterials                   | 12 |  |  |  |  |
| 3. | Orde               | ring Info                           | ormation                    | 14 |  |  |  |  |
| 4. | Revision History14 |                                     |                             |    |  |  |  |  |

# Figures

| Figure 1. RC21008A/RC31008A Programmer Board        | 1  |
|-----------------------------------------------------|----|
| Figure 2. Programmer Board with Labels              | 3  |
| Figure 3. Pin 1 Location                            | 4  |
| Figure 4. Socket Open Tab                           | 4  |
| Figure 5. Exposed Socket                            | 4  |
| Figure 6. Part Placement Stack                      | 5  |
| Figure 7. Closing Socket                            | 5  |
| Figure 8. GPIO Jumper Settings                      | 5  |
| Figure 9. J4 Side-by-Side View                      | 6  |
| Figure 10. OTP Pop-up Page                          | 7  |
| Figure 11. Configuration Type Menu                  | 8  |
| Figure 12. StaticMultiConfig Menu                   | 8  |
| Figure 13. DynamicMultiConfig Menu                  | 9  |
| Figure 14. Config Selection Options                 | 9  |
| Figure 15. Device Connection                        | 10 |
| Figure 16. Program OTP                              | 10 |
| Figure 17. RC21008A/RC31008A Programmer Board (Top) | 11 |
|                                                     |    |

# 1. Functional Description

This programmer board is used to program blank RC21008A/RC31008A devices with on-board USB interface and the RICBox GUI (for more information about RICBox, see the RICBox product page). The kit can also be used to test device configuration output frequency and GPI/GPIO settings. The programmer board supports two device packages: RC21008A/RC31008A and RC21008AQ/RC31008AQ.

*Note*: The RC21008A/RC31008A programmer board is not intended to evaluate device performance. For information about the device evaluation kit, visit the RC21008/RC31008 EVK product page.

### 1.1 Operational Characteristics

The RC21008A/RC31008A programmer board is equipped with a single on-board LDO that takes voltage in from USB and supplies 3.3V to all device domains. The board is designed to plug directly into any PC and be ready for use with the RICBox GUI and blank part.

A 25MHz crystal is mounted onto the board for testing without external clock input. Up to two input clocks can be configured for use through selection jumpers (J4). A 40-pin socket is mounted to the top of the board for easy replacement of blank devices.

The RC21008A/RC31008A programmer board is compatible with most 40-pin variants of the RC21008A/RC31008A.

Note: It is recommended to use a high-speed USB interface to allow for higher current draw.

Note: Use proper grounding to avoid ESD damage to the devices and the programmer board.

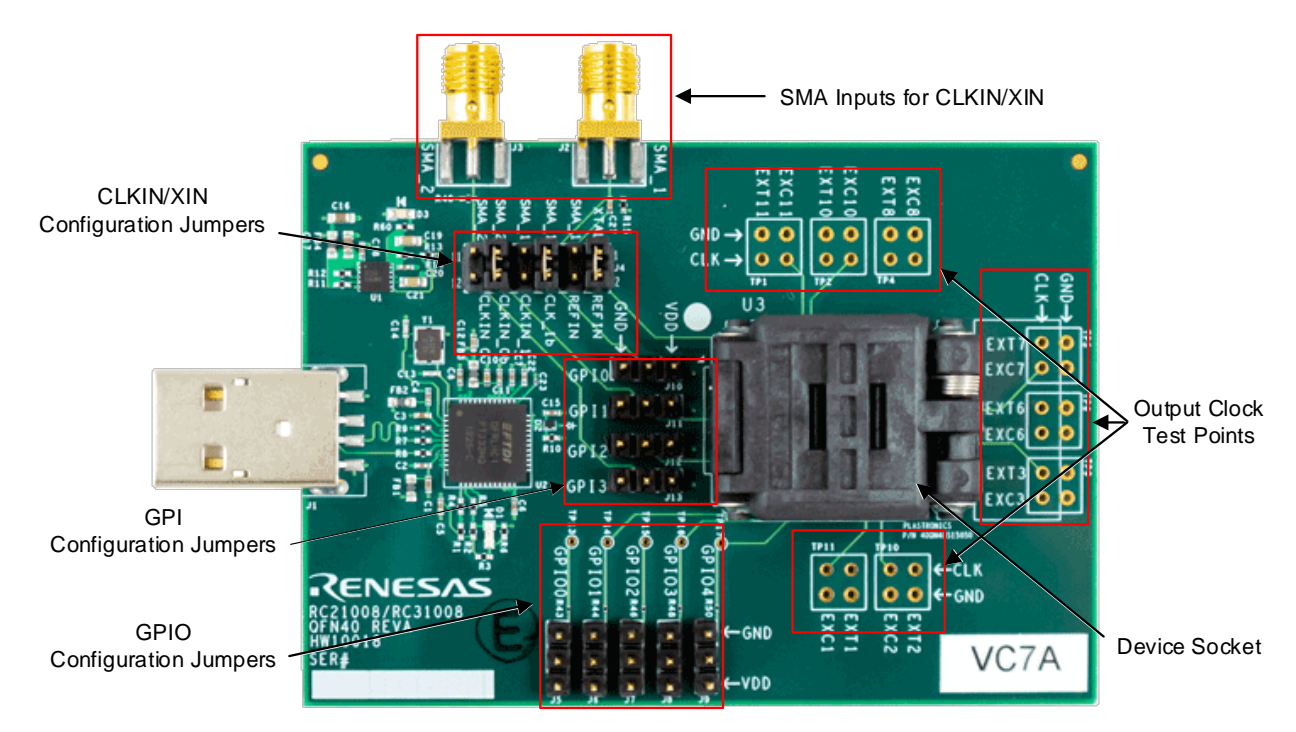

### **1.2 Hardware Setup and Configuration**

Figure 2. Programmer Board with Labels

#### 1.2.1. Part Placement

Part placement should follow the first pin marked on both the programmer board socket and blank part. Ensure both markings match before placing the part into the socket.

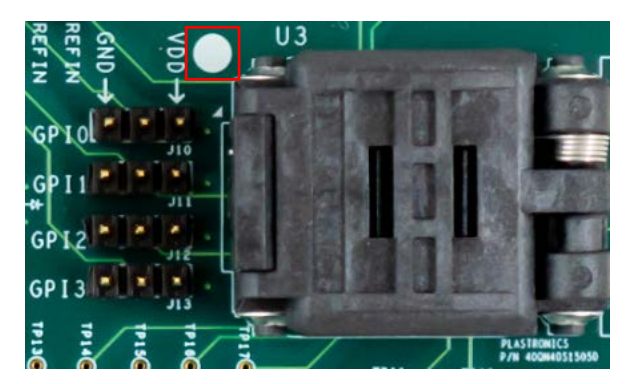

Figure 3. Pin 1 Location

*Note*: It is *critical* to ensure that pin 1 markings match between the board and device; otherwise, this may cause electrical shorting and possible damager/harm!

The socket opens by gently pushing in the small tab on the front side of the socket to release lid.

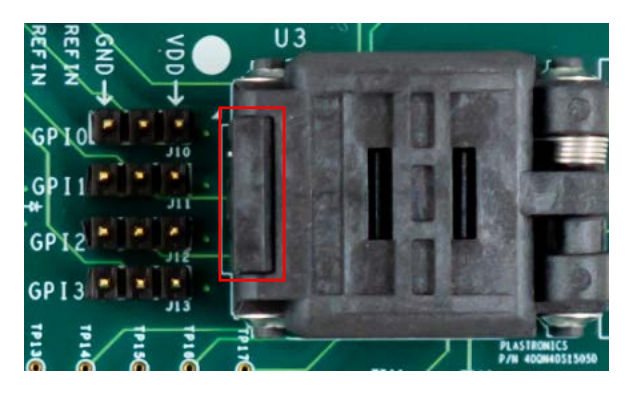

Figure 4. Socket Open Tab

Included inside the socket is a plastic shim. Remove the shim to reveal the socket pins below.

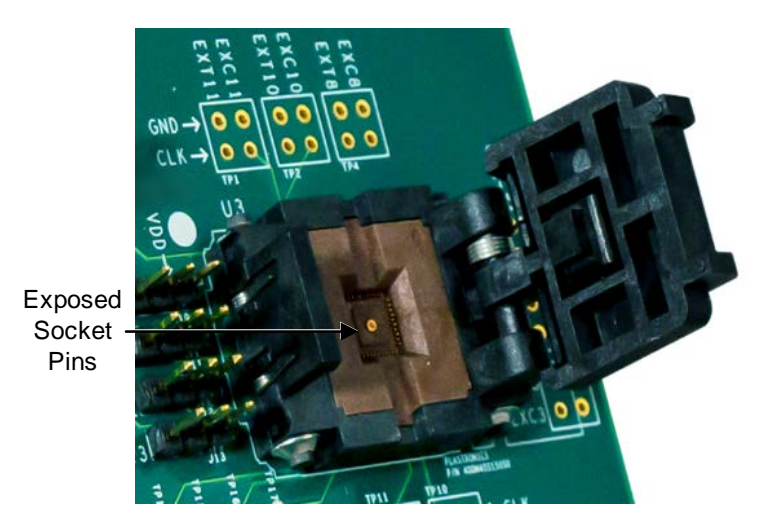

Figure 5. Exposed Socket

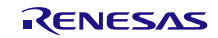

The shim is used as a spacer between the device and the socket lid. It allows the socket to apply the correct amount of pressure to the top of the device so the pins make solid contact.

*Note*: The RC21008AQ/RC31008AQ does not need a shim to be held in place due to greater thickness.

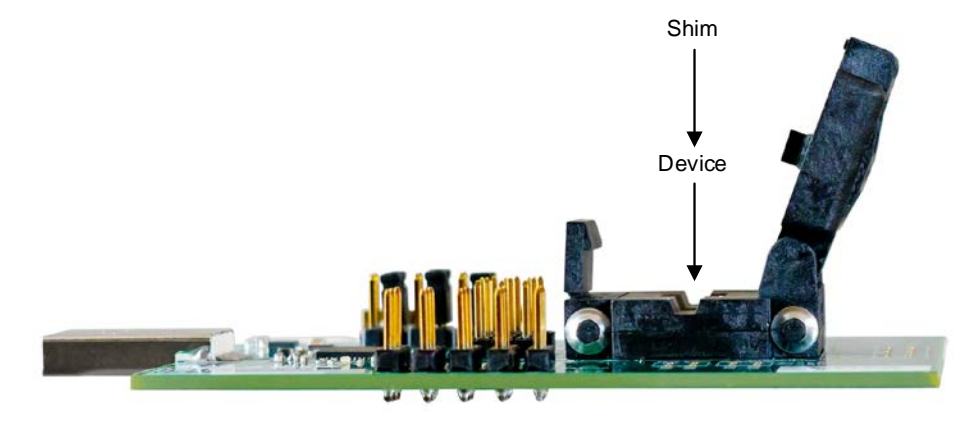

Figure 6. Part Placement Stack

To close, align the top of the socket with the bottom and press down until the socket clicks in place.

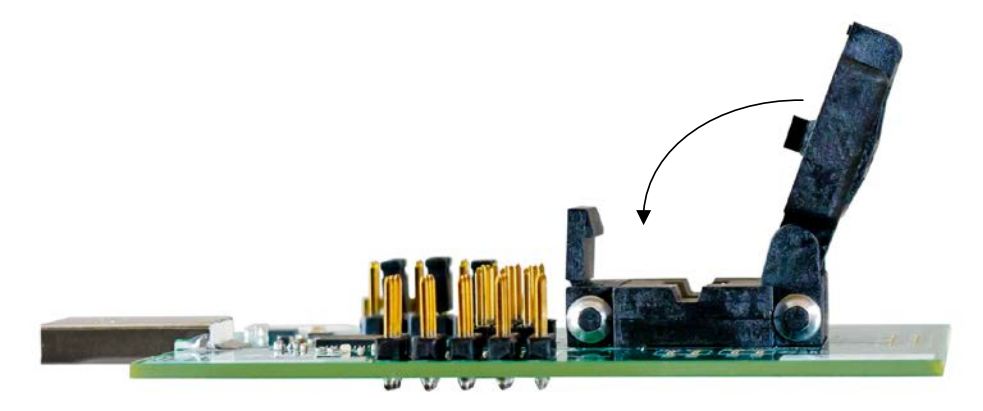

Figure 7. Closing Socket

Note: Do not force the socket lid down onto a part. This may damage the part or the socket itself.

#### 1.2.2. Jumper Selection

The RC21008A/RC31008A programmer board is equipped with five GPIO selection jumpers (J5-J9), four GPI selection jumpers (J10-J13), and a jumper strip for XIN/CLKIN trace paths (J4).

The GPIO and GPI jumpers can be pulled high or low by placing a jumper shunt between the center pin and VDD, or GND accordingly.

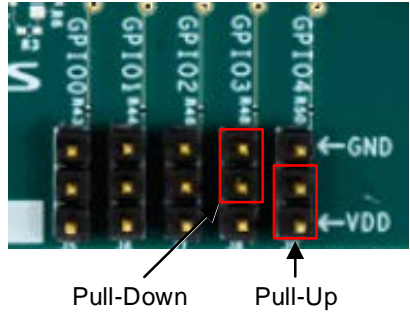

Figure 8. GPIO Jumper Settings

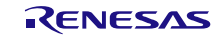

Jumper pins at J4 can configure CLKIN and XIN traces to the socket pins. Table 1 shows the different orientations for J4. CLKIN traces can be directed to GPIO.

| Pins  | Description                                      |
|-------|--------------------------------------------------|
| 1/2   | Connect the onboard crystal to pin 2 (XIN_REFIN) |
| 3/4   | Connect J2 (SMA_1_IN) to pin 2 (XIN_REFIN)       |
| 5/6   | Connect J2 (SMA_1_IN) to pin 5 (CLKIN0_GPI0)     |
| 7/8   | Connect J2 (SMA_1_IN) to pin 8 (CLKIN1_GPI2)     |
| 9/10  | Connect J3 (SMA_2_IN) to pin 6 (CLKIN0B_GPI1)    |
| 11/12 | Connect J3 (SMA_2_IN) to pin 9 (CLKIN1B_GPI3)    |

Table 1. J4 Jumper Selection

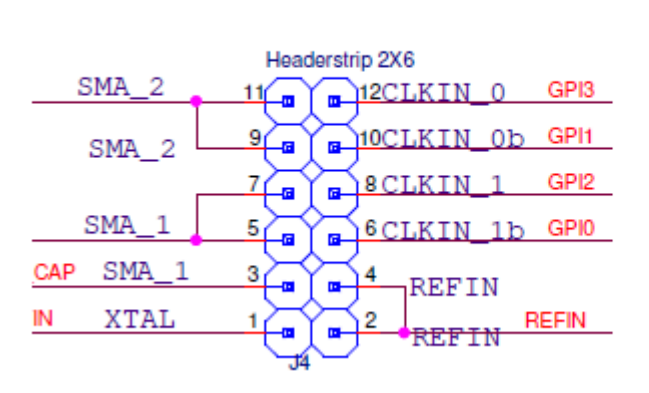

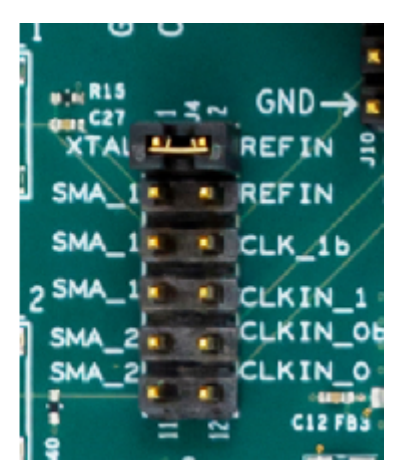

Figure 9. J4 Side-by-Side View

### **1.3 Software Setup and Configuration**

#### 1.3.1. Software Installation

The RC21008A/RC31008A programmer board is compatible with the RICBox VersaClock 7 plugin. The plugin can be used to interface with the device via register read/writes. For instructions on installing RICBox or other device plug-ins, see the RICBox product page.

*Note*: Be sure to update to the latest version of the RICBox GUI and VersaClock 7 plug-in before interfacing with the RC21008A/RC31008A programmer board.

#### 1.3.2. Programming OTP Memory

Programming OTP memory can be done easily inside the RICBox GUI. The RC21008A/RC31008A can program up to 27 configurations into OTP memory. To ensure that OTP memory is programmed correctly, complete the following procedure:

- 1. Place a device in the socket and connect the programmer board to a PC, with RICBox and the VersaClock 7 plug-in installed, via the USB connector.
- 2. Open RICBox and navigate to an existing RC21008A or RC31008A settings file, or create a new configuration.

Ensure that the correct XIN and CLKIN settings are set based on J4, and the signals are driven in the programmer board depending on the configuration loaded.

- 3. Once a configuration is open, go to the block diagram view.
- 4. Click on the OTP/EEPROM button in the lower left corner to view the OTP/EEPROM pop-up.

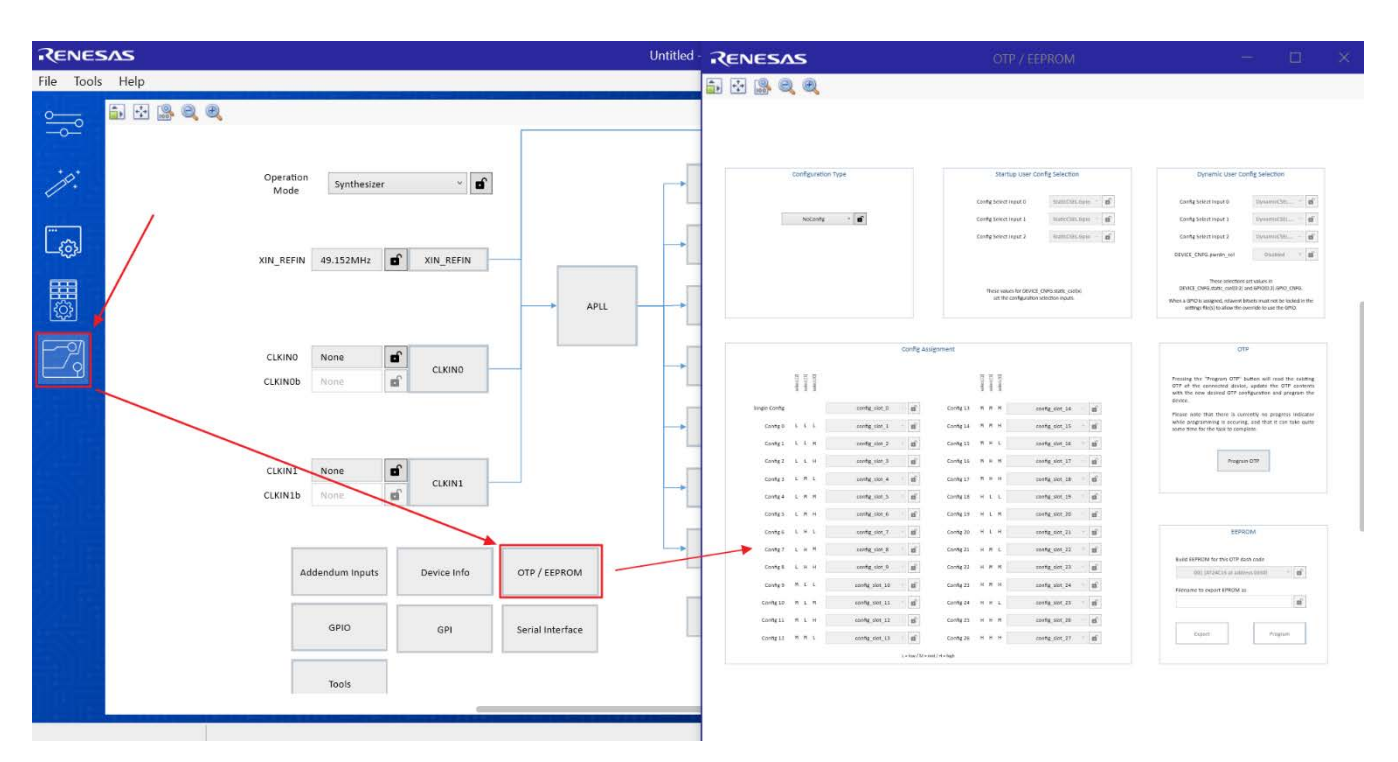

Figure 10. OTP Pop-up Page

- 5. Use the Configuration Type drop-down menu to select between the following:
  - NoConfig Nothing will be programmed to OTP memory.
  - SingleConfig Program a single configuration into the OTP common configuration.
  - StaticMultiConfig Program multiple configurations into a device that can be selectable at device start-up.
  - DynamicMultiConfig Program multiple configurations into a device that can be selectable at start-up and runtime.

|     | NoCon   | fig       | ~ | Ð |  |
|-----|---------|-----------|---|---|--|
|     | NoCo    | nfig      |   | 1 |  |
|     | SingleC | onfig     |   |   |  |
| St  | aticMul | tiConfig  |   |   |  |
| Dyn | amicM   | ultiConfi | g |   |  |

Figure 11. Configuration Type Menu

6. If *StaticMultiConfig* is selected in the configuration type menu, the Startup User Config Selection section can now be used to set configuration selection bits. Bits can either be hard-coded to a low, middle, or high values, or bits can be selected through GPIO at start-up.

Select the setting that best matches how the configuration selection bits should be arranged for this application.

| Configuration Type  | Startup User Co                                   | nfig Selection                           |
|---------------------|---------------------------------------------------|------------------------------------------|
|                     | Config Select Input 0                             | StaticCSEL.Gpio ~                        |
| StaticMultiConfig ~ | Config Select Input 1                             | StaticCSEL.Low<br>StaticCSEL.Mid         |
|                     | Config Select Input 2                             | StaticCSEL.Gpio                          |
|                     |                                                   | StaticCSEL.High                          |
|                     | These values for DEVICE_<br>set the configuration | CNFG.static_csel[x]<br>selection inputs. |

Figure 12. StaticMultiConfig Menu

7. If *DynamicMultiConfig* is selected in the configuration type menu, the Dynamic User Config Selection section can now be used to set configuration selection bits. These have the same options as in StaticMultiConfig, except there are additional options to allow for differing types of input.

Select the setting that best suits how the configuration selection bits should be arranged for this application.

| Configuration Type   | Startup User Config Selection               | Dynamic User Config Selection                     |  |  |
|----------------------|---------------------------------------------|---------------------------------------------------|--|--|
|                      | Config Select Input 0 StaticCSEL.Spio 🔗     | Config Select Input 0 DynamicCSEL 👻 🖬             |  |  |
| DynamicMultiConfig ~ | Config Select Input 1 Static/SEL Golo       | Config Select Input 1 DynamicCSEL.TriLevel        |  |  |
|                      |                                             | DynamicCSEL.BiLevel                               |  |  |
|                      | Config Select Input 2 StaticCSEL.Gpio 🤟 💕   | Config Select Input 2 DynamicCSEL.NotUsed         |  |  |
|                      |                                             | DynamicCSEL.TriLevelPullUpAndPullDn               |  |  |
|                      |                                             | DEVICE_CNFG.pwrdn_se DynamicCSEL.TriLevelPullUp   |  |  |
|                      |                                             | DynamicCSEL.TriLevelPullDn                        |  |  |
|                      |                                             | These selec DynamicCSEL.BiLevelPullDn             |  |  |
|                      | These values for DEVICE_CNFG.static_csel[x] | DEVICE_CNFG.static_csel DynamicCSEL.BiLevelPullUp |  |  |
|                      | set the configuration selection inputs.     | When a GPIO is assigned, relay StaticCSEL.Low     |  |  |
|                      |                                             | settings file(s) to allow                         |  |  |

Figure 13. DynamicMultiConfig Menu

- 8. Select the configs to load into OTP from RICBox.
  - Default setting is for the current working configuration.
  - Ensure all necessary configs are selected and all warnings/errors are cleared.

| Config Assignment<br>Populate all config slots for<br>multiple configuration modes |            |            |            |                |        |                          |            |            |            |                  |   |
|------------------------------------------------------------------------------------|------------|------------|------------|----------------|--------|--------------------------|------------|------------|------------|------------------|---|
|                                                                                    | select [2] | select [1] | select [0] |                |        |                          | select [2] | select [1] | select [0] |                  |   |
| Single Config                                                                      |            |            |            | config_slot_0  | ×      | Config 1                 | 3 M        | М          | 0          | config_slot_14   |   |
| Config 0                                                                           | L          | L          | L          | default        | ×      | Config 14                | а М        | М          | 0          | config_slot_15   |   |
| Config 1                                                                           | L          | L          | м          | default        | v      | Config 1                 | 5 M        | н          | •          | config_slot_16 ~ | Ð |
| Config 2                                                                           | L          | L          | н          | default        | ×      | Config 1                 | 5 M        | н          | 0          | config_slot_17 ~ | ſ |
| Config 3                                                                           | L          | м          | L          | config_slot_4  | ~      | Config 1                 | 7 M        | н          | 0          | config_slot_18 ~ | Ð |
| Config 4                                                                           | L          | м          | м          | config_slot_5  | ~      | Config 1                 | з н        | L          | 0          | config_slot_19 ~ | ſ |
| Config 5                                                                           | L          | м          | н          | config_slot_6  | ~      | Config 1                 | э н        | L          | •          | config_slot_20 ~ | 6 |
| Config 6                                                                           | L          | н          | L          | config_slot_7  | v      | Config 20                | н          | L          | 0          | config_slot_21 ~ | ſ |
| Config 7                                                                           | L          | н          | M          | config_slot_8  | ~      | Config 2                 | ιн         | М          | 0          | config_slot_22 v | ſ |
| Config 8                                                                           | L          | н          | н          | config_slot_9  | ~      | Config 2                 | 2 Н        | М          | •          | config_slot_23 ~ |   |
| Config 9                                                                           | М          | L          | L          | config_slot_10 | ~      | Config 2                 | з н        | М          | •          | config_slot_24 v |   |
| Config 10                                                                          | М          | L          | м          | config_slot_11 | ~      | Config 24                | ŧн         | н          | •          | config_slot_25 ~ |   |
| Config 11                                                                          | М          | L          | н          | config_slot_12 | ~      | Config 2                 | 5 Н        | н          | 0          | config_slot_26 v |   |
| Config 12                                                                          | М          | м          | L          | config_slot_13 | ~      | Config 2                 | 5 н        | н          | •          | config_slot_27 ~ |   |
|                                                                                    |            |            |            |                | L = lo | low / M = mid / H = high |            |            |            |                  |   |

Figure 14. Config Selection Options

9. Establish a connection to the device in socket.

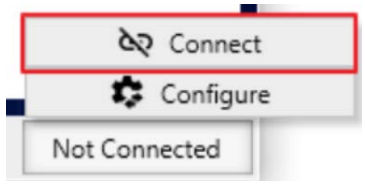

Figure 15. Device Connection

10. Press the "Program OTP" button on the OTP/EEPROM page.

| OTP                                                                                                    |  |  |  |  |  |
|----------------------------------------------------------------------------------------------------|--|--|--|--|--|
| Pressing the "Program OTP" button will read the existing<br>OTP of the connected device, update the OTP contents<br>with the new desired OTP configuration and program the<br>device. |  |  |  |  |  |
| Please note that there is currently no progress indicator<br>while programming is occuring, and that it can take quite<br>some time for the task to complete.                         |  |  |  |  |  |
| Program OTP                                                                                                    |  |  |  |  |  |
|                                                                                                    |  |  |  |  |  |

Figure 16. Program OTP

# 2. Board Design

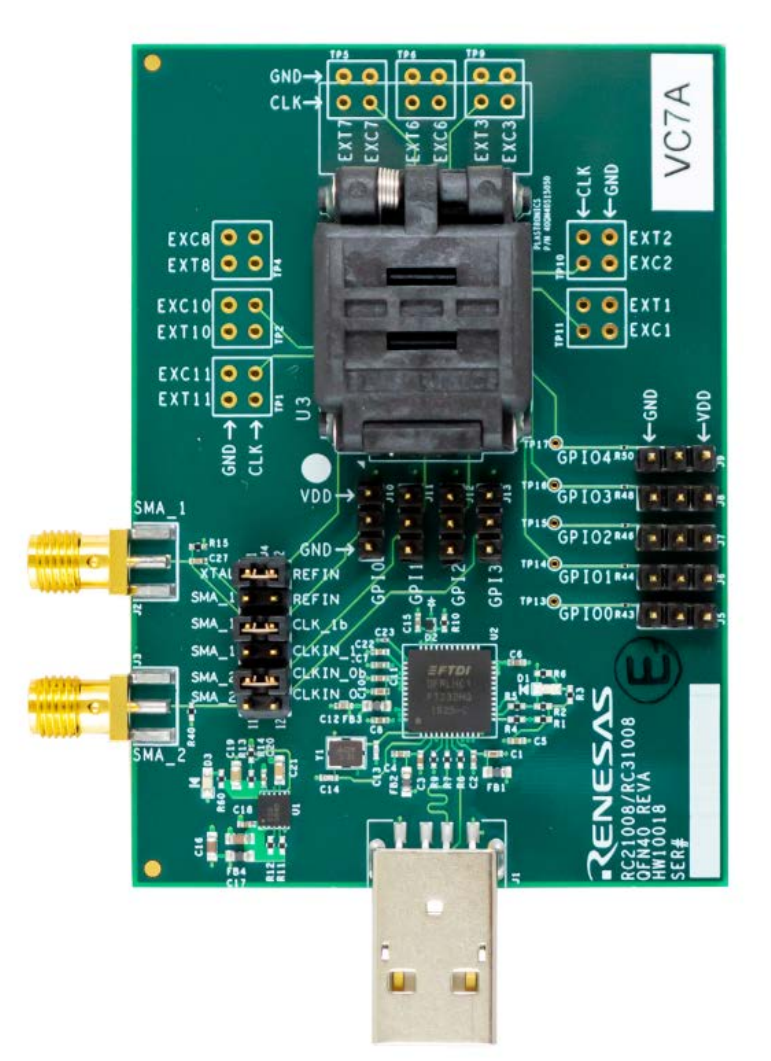

Figure 17. RC21008A/RC31008A Programmer Board (Top)

### 2.1 Schematic Diagrams

The RC21008A/RC31008A schematic diagrams are located at the end of this document.

# 2.2 Bill of Materials

| Qty. | Reference Designator                           | Description                                                                                                | Manufacturer           | Part Number        |
|------|------------------------------------------------|----------------------------------------------------------------------------------------------------|------------------------|--------------------|
| 3    | C1 C3 C10                                      | X5R Surface Mount Capacitor                                                                                | Murata Electronics     | ZRB15XR61A475ME01  |
| 11   | C2 C4 C5 C6 C7 C8 C11 C15 C18<br>C20 C22       | X7R Surface Mount Capacitor                                                                                | Murata Electronics     | GRM155R71C104KA88D |
| 1    | C12                                            | COG Surface Mount Capacitor                                                                                | Murata Electronics     | GRM155R71E103J     |
| 2    | C13 C14                                        | COG Surface Mount Capacitor                                                                                | Murata Electronics     | GRM1555C1E270J     |
| 2    | C16 C17                                        | X7T Surface Mount Capacitor                                                                                | Murata Electronics     | GRM188D70J106MA73D |
| 1    | C19                                            | X5R Surface Mount Capacitor                                                                                | Murata Electronics     | GRM188R60J226M     |
| 1    | C21                                            | X7R Surface Mount Capacitor                                                                                | Murata Electronics     | GCM188R71E105KA64D |
| 11   | C23 C28 C29 C30 C31 C32 C34<br>C35 C36 C37 C38 | X6S Surface Mount Capacitor                                                                                | Kemet                  | C0603X6S1C104K030  |
| 2    | C25 C26                                        | COG Surface Mount Capacitor                                                                                | Murata Electronics     | GCM1555C1H6R8BA16D |
| 1    | C27                                            | X7R Surface Mount Capacitor                                                                                | Murata Electronics     | GRM155R71H102KA01D |
| 1    | D1                                             | OSRAM: LED Green Diffused<br>0603                                                                          | OSRAM                  | LG L29K-G2J1-24-Z  |
| 1    | D2                                             | Surface Mount Fast Switching<br>Diode: Io=95mA, Vr=80V, trr=4ns                                            | Diodes<br>Incorporated | 1N4448HLP          |
| 1    | D3                                             | OSRAM: LED Red Diffused 0603                                                                               | OSRAM                  | LS L29K-H1J2-1-Z   |
| 4    | FB1 FB2 FB3 FB4                                | MURATA: Ferrite Bead 600 Ohm<br>0603                                                                       | Murata                 | BLM18AG601SN1D     |
| 1    | J1                                             | TE: USB-A (USB TYPE-A) USB<br>2.0 Plug Connector 4 Position<br>Surface Mount, Right Angle;<br>Through Hole | TE Connectivity        | 1734028-1          |
| 2    | J2 J3                                          | Samtec: SMA JACK STR 50 OHM<br>EDGE MNT, Fits 0.062" board                                                 | Samtec                 | SMA-J-P-H-ST-EM1   |
| 1    | J4                                             | Molex C-Grid Header Dual, Gold,<br>Unshrouded, Breakaway, 100mil<br>pitch                                  | Molex                  | 10-89-7120         |
| 9    | J5 J6 J7 J8 J9 J10 J11 J12 J13                 | Molex: Header, Gold, Unshrouded,<br>Breakaway, 100mil pitch, 0.240<br>inch contact mating length           | Molex                  | 22-28-4033         |
| 7    | R1 R2 R6 R10 R11 R12 R14                       | Surface Mount Resistor                                                                                     | Yageo                  | RC0402JR-0710KL    |
| 2    | R3 R60                                         | Surface Mount Resistor                                                                                     | Yageo                  | RC0402JR-071KL     |
| 4    | R4 R5 R7 R8                                    | Surface Mount Resistor                                                                                     | Panasonic              | ERJ-2GEJ100X       |

#### Table 2. Bill of Materials

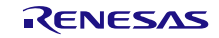

#### RC21008A/RC31008A Programmer Board Manual

| Qty. | Reference Designator                                                              | Description                                                                                                    | Manufacturer | Part Number     |
|------|-----------------------------------------------------------------------------------|----------------------------------------------------------------------------------------------------|--------------|-----------------|
| 1    | R9                                                                                | Surface Mount Resistor                                                                                                  | Panasonic    | ERJ-2GEJ123X    |
| 1    | R13                                                                               | Surface Mount Resistor                                                                                                  | Vishay       | CRCW040227K0FK  |
| 2    | R15 R40                                                                           | Surface Mount Resistor                                                                                                  | Panasonic    | ERA-2AEB49R9X   |
| 16   | R16 R17 R18 R19 R22 R23 R24<br>R25 R26 R27 R32 R33 R34 R35<br>R36 R37             | Surface Mount Resistor                                                                                                  | Panasonic    | ERJ-1GEJ330C    |
| 19   | R41 R42 R43 R44 R45 R46 R47<br>R48 R49 R50 R51 R52 R53 R54<br>R55 R56 R57 R58 R59 | Surface Mount Resistor                                                                                                  | Yageo        | RC0201JR-0710KL |
| 1    | U1                                                                                | Renesas: Low noise, high PSRR,<br>low dropout voltage regulator. It<br>accepts a input voltage range of<br>2.7V to 5.5V | Renesas      | RAA214020       |
| 1    | U2                                                                                | FTDI: Single Channel Hi-Speed<br>USB to Multipurpose UART/FIFO<br>IC                                                    | FTDI         | FT232HQ-REEL    |
| 1    | Y2                                                                                | TXC: 25MHz ±30ppm Crystal 8pF<br>60 Ohms 4-SMD, No Lead                                                                 | тхс          | 7M-25.000MAHV-T |

# 3. Ordering Information

| Part Number        | Description                        |
|--------------------|------------------------------------|
| RC21008_31008-PROG | RC21008A/RC31008A Programmer Board |

# 4. Revision History

| Revision | Date         | Description      |
|----------|--------------|------------------|
| 1.00     | Aug 16, 2022 | Initial release. |

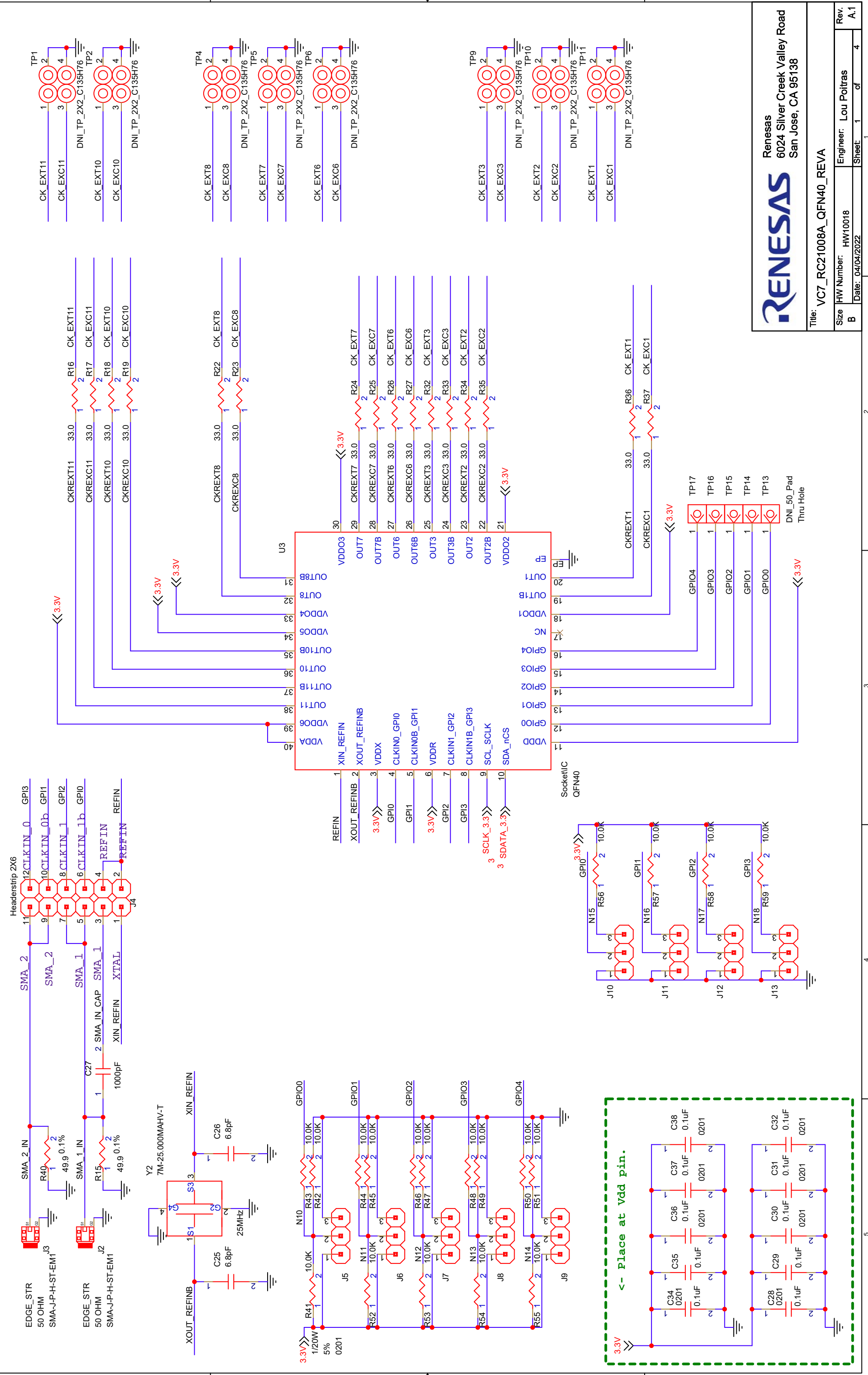

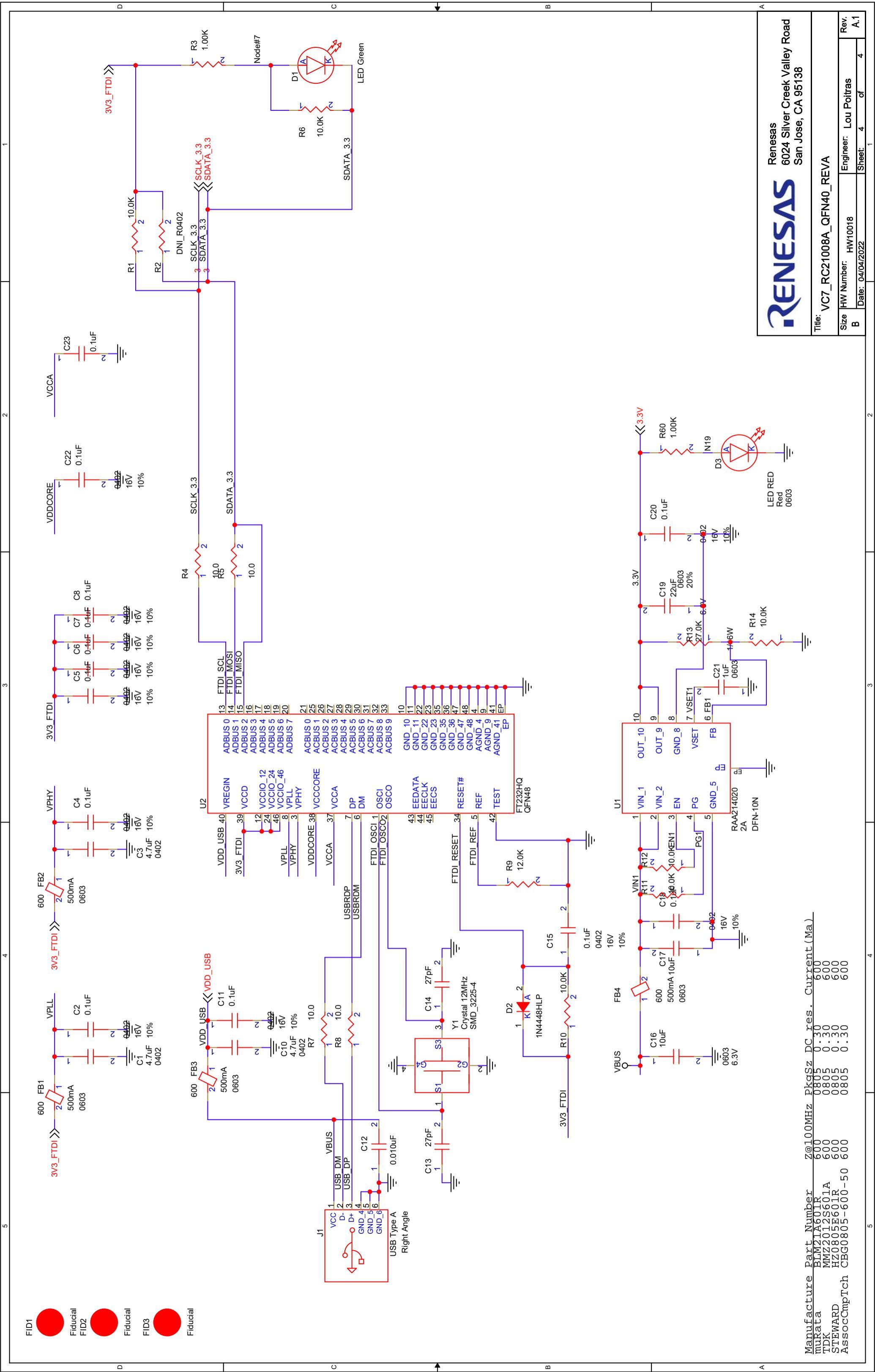

#### IMPORTANT NOTICE AND DISCLAIMER

RENESAS ELECTRONICS CORPORATION AND ITS SUBSIDIARIES ("RENESAS") PROVIDES TECHNICAL SPECIFICATIONS AND RELIABILITY DATA (INCLUDING DATASHEETS), DESIGN RESOURCES (INCLUDING REFERENCE DESIGNS), APPLICATION OR OTHER DESIGN ADVICE, WEB TOOLS, SAFETY INFORMATION, AND OTHER RESOURCES "AS IS" AND WITH ALL FAULTS, AND DISCLAIMS ALL WARRANTIES, EXPRESS OR IMPLIED, INCLUDING, WITHOUT LIMITATION, ANY IMPLIED WARRANTIES OF MERCHANTABILITY, FITNESS FOR A PARTICULAR PURPOSE, OR NON-INFRINGEMENT OF THIRD-PARTY INTELLECTUAL PROPERTY RIGHTS.

These resources are intended for developers who are designing with Renesas products. You are solely responsible for (1) selecting the appropriate products for your application, (2) designing, validating, and testing your application, and (3) ensuring your application meets applicable standards, and any other safety, security, or other requirements. These resources are subject to change without notice. Renesas grants you permission to use these resources only to develop an application that uses Renesas products. Other reproduction or use of these resources is strictly prohibited. No license is granted to any other Renesas intellectual property or to any third-party intellectual property. Renesas disclaims responsibility for, and you will fully indemnify Renesas and its representatives against, any claims, damages, costs, losses, or liabilities arising from your use of these resources. Renesas' products are provided only subject to Renesas' Terms and Conditions of Sale or other applicable terms agreed to in writing. No use of any Renesas resources expands or otherwise alters any applicable warranties or warranty disclaimers for these products.

(Disclaimer Rev.1.01 Jan 2024)

#### **Corporate Headquarters**

TOYOSU FORESIA, 3-2-24 Toyosu, Koto-ku, Tokyo 135-0061, Japan www.renesas.com

#### Trademarks

Renesas and the Renesas logo are trademarks of Renesas Electronics Corporation. All trademarks and registered trademarks are the property of their respective owners.

#### **Contact Information**

For further information on a product, technology, the most up-to-date version of a document, or your nearest sales office, please visit <u>www.renesas.com/contact-us/</u>.